# Handleiding NetlQ Access Manager als IdP en SP aan SURFnet

Met jouw hulp kunnen we onze documentatie verder verbeteren. Kom je zaken tegen in deze handleiding die niet kloppen of verduidelijking behoeven? Laat het ons weten via support@surfconext.nl

## Inhoud

- Inhoud
  - 1. Inleiding
- 2. Introductie NetIQ Access Manager
  - Identity Server
  - Access Gateway
  - SSL VPN
  - JAVA agents
  - Policies
- 3. Hoe gaat het koppelen globaal in zijn werk?
  - ∘ັldP
  - ° SP
- 4. NetIQ Access Manager als Idp
  - 4.1. User Store toevoegen
  - 4.2. SP toevoegen aan Identity Server
  - ° 4.3. Voeg het token signing certificate van SURFconext toe
  - · 4.4. Communiceer de eigen IdP metadata URL aan SURFnet
  - 4.5. Maak een attributen set aan
  - ° 4.6. Compatibiliteitsproblemen met diensten
  - ° 4.7. Controle van de configuratie
- 5. NetIQ Access Manager als SP
  - 5.1. SURFconext als IdP toevoegen
  - 5.2. Een reverse proxy toevoegen
  - o 5.3. Controle

# 1. Inleiding

Via de SURFconext-infrastructuur voor online samenwerking beschikken gebruikers over diensten van verschillende leveranciers, die ze in één omgeving kunnen toepassen. Dit biedt nieuwe samenwerkingsmogelijkheden, binnen instellingen en over instellingsgrenzen heen. Deze handleiding beschrijft hoe een instelling die op SURFnet is aangesloten, met behulp van NetIQ Access Manager (NAM) kan aansluiten op SURFconext. Voor het lezen van deze handleiding is enige kennis van federatief identity management een pre. Een lijst van nuttige documenten:

- De SURFconext factsheet voor een overzicht van SURFconext.
- De dienstbeschrijving van SURFconext.
- Een uitleg over SAML 2.0, de techniek waar de aansluiting op is gebaseerd.

We beschrijven in deze handleiding twee gevallen:

- 1. Aansluiten als Identity Provider (IdP), zodat medewerkers en studenten van een instelling met hun instellingsaccount kunnen inloggen op de diensten die op SURFconext zijn aangesloten. Een lijst van diensten is hier te vinden. Een dergelijke aansluiting biedt tevens single sign-on voor alle diensten die via SURFconext worden gebruikt.
- 2. Aansluiten als Service Provider (SP), zodat medewerkers en studenten van andere instellingen kunnen inloggen bij een dienst van de instelling die als Service Provider fungeert. Bijvoorbeeld op Blackboard of een samenwerkingsomgeving. We beschrijven hier niet hoe groepenfunctionaliteit die de instelling heeft aan SURFconext beschikbaar gesteld kan worden. Om dit te doen dienen andere technieken te worden toegepast. Het voordeel van het beschikbaar stellen van instellingsgroepen aan SURFconext is dat deze groepen dan gebruikt kunnen worden in sommige van de op SURFconext aangesloten diensten, en dus niet opnieuw hoeven te worden aangemaakt.

#### SURFconext Metadata

Houd er rekening mee dat de metadata en de metadata locaties die gebruikt worden voor de test- en productieomgevingen van SURFconext verschillen. Gebruik ze als volgt:

- Test: https://metadata.test.surfconext.nl/idp-metadata.xml
- Productie: https://metadata.surfconext.nl/idp-metadata.xml

## 2. Introductie NetIQ Access Manager

NetIQ Access Manager levert gebruikers veilige toegang tot interne en externe (web) applicaties. Algemene informatie over dit product vindt u hier . Technische informatie is hier te vinden.

Access Manager levert de functionaliteiten die te zijn is in de onderstaande figuur:

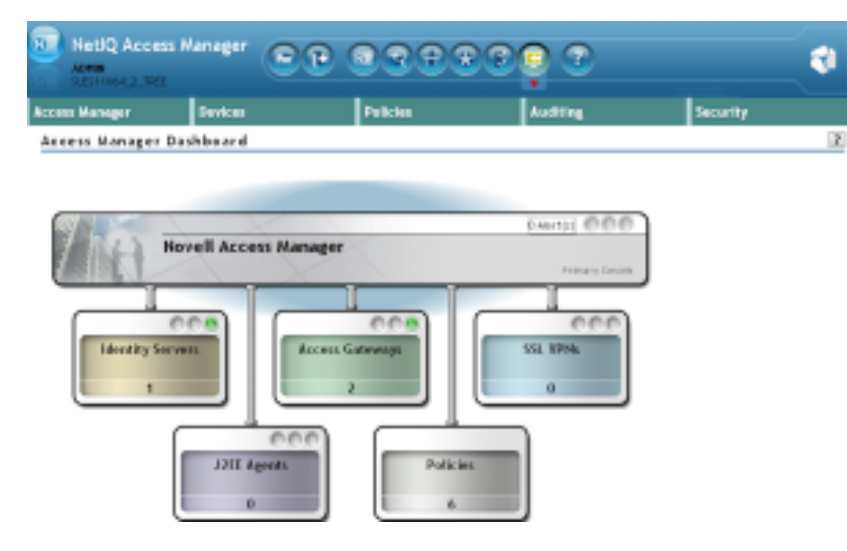

#### **Identity Server**

De Identity Servers biedt centrale authenticatie- en identity informatie voor alle applicaties. Dit gebeurt op basis van één of meerdere directories (NetIQ eDirectory, Active Directory of een LDAP server) waarin deze informatie is opgeslagen. Verder kunnen aan een Identity Server IdPs en SPs worden gekoppeld. Voor SURFconext zijn dit een SAML 2.0 IdP en SP. Hierbij dienen ook attribute sets te worden aangemaakt, waarin gedefinieerd wordt welke gegevens (attributen) van de IdP naar de SP (of van SP naar IdP) worden overgestuurd in de SAML communicatie. Het gaat dan onder meer om naam en e-mailadres van de betreffende gebruiker die wil inloggen. De attributen moeten conform de afspraken binnen SURFconext worden aangeleverd, dat wil zeggen met de juiste attribuutnaam en de juiste afspraken voor de waarde. Deze zijn voor SURFconext gedefinieerd op deze pagina. De hier gedefinieerde informatie moet passen op de attributen die NetIQ Access Manager kent. Dat is vaak niet vanzelf zo en daarom dient er voor de attribute sets ook een attribute mapping te worden gemaakt. Bij het aanmaken gebeurt dit tegelijk.

#### **Access Gateway**

De Access Gateway is een zogenaamde 'reverse proxy', die tussen de gebruiker en de web applicatie staat en levert dan single sign-on en/of gedifferentieerde toegang (autorisatie). Toegang wordt geweigerd of verleend op basis van policies die gekoppeld zijn aan de web applicaties. Toegang kan worden verleend op basis van de rol die een gebruiker binnen de organisatie heeft. Bijvoorbeeld op basis van groepslidmaatschap of bepaalde attributen, die de Identity Server aanlevert.

De Access Gateway heeft als voordeel boven andere single sign-on en autorisatie-oplossingen dat er geen additionele software op de webserver hoeft te worden geïnstalleerd. Technisch gezien vertaalt de Access Gateway de authenticatie en autorisaties uit Identity Server naar standaard HTTP headers, waarmee de meeste web applicaties overweg kunnen. Het is tevens mogelijk om authenticatie naar achterliggende systemen op basis van web formulieren (naam en wachtwoord op de web pagina) te automatiseren.

#### SSL VPN

SSL VPN biedt beveiligde toegang tot wel of niet webgebaseerde diensten op basis van HTTPS. Hierbij kan ook met een user certificaat worden gewerkt als extra authenticatiemiddel.

#### **JAVA** agents

Access Manager biedt IBM WebSphere, BEA WebLogic en JBoss agents die autorisatie en toegang bieden tot servlets en Enterprise JavaBeans (EJBs). Deze agents gebruiken Java Authentication and Authorization Service (JAAS), Java Authorization Contract voor Containers (JACC) en interne Web-server APIs voor authenticatie. Tezamen leveren zij granulaire, policy- gebaseerde autorisatie en toegang tot servlets en EJBs.

#### Policies

Policies worden gebruikt om de autorisaties voor gebruikers te bepalen. Ze bepalen bijvoorbeeld of iemand een web server mag bereiken op basis van IP-adres, de methode van authenticatie of de rol van de betreffende persoon.

In dit document beschrijven we hoe NetIQ Access Manager 3.2 als IdP of SP kan dienen voor SURFconext. Daarvoor hebben we de SSL-VPN en JAVA agent functionaliteiten niet nodig. De Acess Gateway en Policies hebben we alleen nodig voor de configuratie van NetIQ Access Manager als SP, omdat we daarbij ook een achterliggende web service ontsluiten.

# 3. Hoe gaat het koppelen globaal in zijn werk?

#### IdP

Om als IdP te koppelen moet in NetIQ Access Manager het volgende gebeuren:

- 1. Configureer een directory (User Store genoemd) aan de Identity Server. Deze wordt gebruikt voor de identiteiten waarmee ingelogd kan worden op diensten aan SURFconext.
- 2. Aan een Identity Server moet SURFconext als SAML 2.0 SP worden gekoppeld (en daarmee configureer je de Identity Server tevens als IdP). In feite wordt hierbij de SAML 2.0 metadata van SURFconext toegevoegd aan de NetlQ IdP configuratie.
- 3. Voég het SURFconext 'tóken signing certificate' toe aan de 'Trusted Roots' van NetIQ Access Manager. Met deze certificaten worden straks SAML 2.0 berichten ondertekend, zodat we zeker weten ze van SURFconext komen en onderweg niet gewijzigd zijn.
- 4. Communiceer de eigen IdP metadata URL aan SURFnet, zodat deze in de configuratie van SURFconext kan worden opgenomen.
- 5. Er moet een attribute set en mapping worden aangemaakt voor de attributen die worden meegestuurd vanuit de IdP naar SURFconext.
- 6. Controle van de configuratie.

#### SP

Om een applicatie te koppelen waarvoor NetlQ Access Manager als SP kan fungeren, zetten we eerst een test webapplicatie op.

Daarna zijn de volgende stappen nodig:

- 1. SURFconext als IdP toevoegen voor NetIQ Access Manager.
- 2. Een reverse proxy toevoegen voor de dienst die willen aanbieden.
- 3. Controle van de configuratie.

## 4. NetIQ Access Manager als Idp

## 4.1. User Store toevoegen

Ga naar 'Devices/Identity Servers/IDP-cluster' en ga naar de tab 'Local' en klik onder 'User Stores' op 'new'. Dat ziet er uit als in de onderstaande afbeelding:

| Access Manager           | Device            | s                     | Policies              | Auditing | Security |
|--------------------------|-------------------|-----------------------|-----------------------|----------|----------|
| Identity Servers 🕨 IDP-C | luster 🕨          |                       |                       |          |          |
| m7                       |                   |                       |                       |          | ?        |
| Name: *                  | m7                |                       | 1                     |          |          |
| Admin name: *            | cn=admin,o=nove   | II                    | ]                     |          |          |
|                          | (Ex: cn=admin,o=  | novell)               |                       |          |          |
| Admin password: *        | •••••             |                       | ]                     |          |          |
| Confirm password: *      | •••••             |                       |                       |          |          |
| Directory type:          | eDirectory        | \$                    |                       |          |          |
|                          | 📄 Install NMAS SA | ML method             |                       |          |          |
|                          | Enable Secret !   | Store lock checking   |                       |          |          |
| LDAP timeout se          | ttings            |                       |                       |          |          |
| LDAP Operation:          | 15 🔺 seco         | onds                  |                       |          |          |
| Idle Connection:         | 10 seco           | onds                  |                       |          |          |
|                          |                   |                       |                       |          |          |
| Server replicas          | i                 |                       |                       |          |          |
| New   Delete   V         | alidate 1 Item(s) |                       |                       |          |          |
| Name I                   | P Address Port    | Use SSL Max. Connecti | ons Validation Status |          |          |
| m7-directory 19          | 2.168.168.12 636  | ✓ 20                  | ×                     |          |          |
|                          |                   |                       |                       |          |          |
| Search Context           | s                 |                       |                       |          |          |
| New   Delete             | 🚹   👎 1 item(s)   |                       |                       |          |          |
| o=m7 One L               | evel              |                       |                       |          |          |
|                          |                   |                       |                       |          |          |
| << Back                  | Finish Car        | icel                  |                       |          |          |

Vul de juiste gegevens in (in ons geval een eDirectory server van de organisatie 'm7') en klik op 'Finish'. Merk op dat we een eDirectory replica en een search context (de plek in de directory information tree waaronder iedereen zich bevindt die SURFconext moet kunnen gebruiken; hier kunnen er meerdere van worden opgegeven) hebben gedefinieerd.

Een belangrijke stap die niet vergeten mag worden is nu het updaten van de configuratie onder 'Devices/Identity Servers'. Zie de onderstaande afbeelding. Deze actie onderbreekt de services van Access Manager niet. Maar hij kan ook pas uitgevoerd worden nadat alle wijzigingen zijn aangebracht.

| Access Manager            | C                                                                        | evices                                              |                   |                     | Policies        |           |                | Auditing |  |
|---------------------------|--------------------------------------------------------------------------|-----------------------------------------------------|-------------------|---------------------|-----------------|-----------|----------------|----------|--|
| Identity Serve            | ers                                                                      |                                                     |                   |                     |                 |           |                |          |  |
| i Notice:                 | Warning                                                                  |                                                     |                   |                     |                 |           |                |          |  |
| Any changes to            | 'IDP-Cluster' wi                                                         | ll not take                                         | effect un         | til the servers ı   | using this conf | figuratio | n are updated. |          |  |
| Servers Share             | d Settings                                                               |                                                     |                   |                     |                 |           |                |          |  |
| Start   Stop   Ref        | resh   Actio                                                             | ns <del>v</del> 1 ltem                              | n(s)              |                     |                 |           |                |          |  |
| Name                      | Status                                                                   | Health                                              | Alerts            | Commands            | Statistics      | Туре      | Configuration  |          |  |
| IDP-Cluster               | Update All+                                                              | ۲                                                   | 0                 |                     | View            |           | <u>Edit</u>    | Delete   |  |
| 🔲 🖕 <u>192.168.168.12</u> | <u>Update</u>                                                            | 0                                                   | 0                 | <u>Complete</u>     | View            | Linux     |                |          |  |
|                           | Update                                                                   |                                                     |                   |                     | ×               |           |                |          |  |
|                           | <ul> <li>All Cor</li> <li>Con</li> <li>Loggin</li> <li>Policy</li> </ul> | nfiguration<br>figuration<br>g Settings<br>Settings | (possib<br>change | le service int<br>d | erruption)      |           |                |          |  |
|                           |                                                                          |                                                     | 0                 | K                   | Cancel          |           |                |          |  |

## 4.2. SP toevoegen aan Identity Server

Ga naar 'Devices/Identity Servers/IDP-cluster'. Zorg dat in de tab 'General' onder 'Configuration' onderaan het vinkje bij SAML 2.0 is aangezet. Ga nu naar de tab 'SAML 2.0'. Kies nu 'new' en dan 'Service Provider' (zie onderstaande figuur).

| Access Manager               | Devices               | Policies                | Auditing  |  |  |  |
|------------------------------|-----------------------|-------------------------|-----------|--|--|--|
| Identity Servers 🕨           |                       |                         |           |  |  |  |
| IDP-Cluster                  |                       |                         |           |  |  |  |
| General Local Liberty        | SAML 1.1 SAML 2.0 STS | CardSpace WS Federation | Brokering |  |  |  |
| Trusted Providers   Profiles |                       |                         |           |  |  |  |
| New- Delete Enable           | Disable 0 Item(s)     |                         |           |  |  |  |
| Nam New                      | 🔀 Date Metadata Re    | pository                |           |  |  |  |
| Ident<br>Identity Provider   |                       |                         |           |  |  |  |
| No ite<br>Service Provider   |                       |                         |           |  |  |  |
| Servi                        |                       |                         |           |  |  |  |
| No ite                       |                       |                         |           |  |  |  |
|                              |                       |                         |           |  |  |  |

Hiermee gaan we SURFconext als SP toevoegen door de metadata URL op te geven. Zie de figuur hieronder. De metadata URL is https://metadata.surfconext.nl/idp-metadata.xml.

Let op: controleer de URL eerst in een browser en controleer ook het SSL certificaat bij de URL (de browser geeft dit aan als u op het slotje klikt). Dit is belangrijk omdat in een later stadium u de metadata van SURFconext gaat gebruiken om een trust-relatie met SURFconext op te zetten.

| Access Manager                  | Devices                      | Policies |  |  |  |
|---------------------------------|------------------------------|----------|--|--|--|
| dentity Servers 🕨 IDP-Cluster 🕨 |                              |          |  |  |  |
| Create Trusted Service          | Provider                     |          |  |  |  |
| Step 1 of 2: Specify name a     | and metadata                 |          |  |  |  |
| Source: Metadata URL            | \$                           |          |  |  |  |
| Name: * SURFconext              |                              |          |  |  |  |
| URL: * https://metadata.s       | urfconext.nl/sp-metadata.xml |          |  |  |  |
|                                 |                              |          |  |  |  |
| << Back Next >>                 | Cancel                       |          |  |  |  |

Klik nu op 'Next'. Dan krijgen we (als het goed is) het volgende te zien:

| Access Manager            | Devices                        | Policies                   | Auditing                        | Sec |
|---------------------------|--------------------------------|----------------------------|---------------------------------|-----|
| Identity Servers   IDP-Cl | uster 🕨                        |                            |                                 |     |
| Create Trusted            | Service Provider               |                            |                                 |     |
| Step 2 of 2: Confin       | rm certificates                |                            |                                 |     |
| Signing Certificate       | )                              |                            |                                 |     |
| Subject:                  | CN=engine.surfconext.nl, O     | U=SURFconext, O=SURFnet B. | V., L=Utrecht, ST=Utrecht, C=NL |     |
| Validity:                 | 24 januari 2011 - 23 januari 2 | 2021                       |                                 |     |
| Issuer DN:                | CN=engine.surfconext.nl, O     | U=SURFconext, O=SURFnet B. | V., L=Utrecht, ST=Utrecht, C=NL |     |
| Algorithm:                | SHA1withRSA                    |                            |                                 |     |
| Serial Number:            | cce2c6d5cc507d4d               |                            |                                 |     |
|                           |                                |                            |                                 |     |
|                           |                                |                            |                                 |     |
|                           |                                |                            |                                 |     |
|                           |                                |                            |                                 |     |
|                           |                                |                            |                                 |     |
|                           |                                |                            |                                 |     |
|                           |                                |                            |                                 |     |
|                           |                                |                            |                                 |     |
|                           |                                |                            |                                 |     |
| << Back                   | Finish Cancel                  |                            |                                 |     |

Neem contact op met SURFnet als deze stap mislukt. Als het gelukt is, klik dan op 'Finish'. Daarna ziet u het volgende scherm:

| Access Manager               | Devices                      | Policies                | Auditing  |  |  |  |  |
|------------------------------|------------------------------|-------------------------|-----------|--|--|--|--|
| Identity Servers             | Identity Servers 🕨           |                         |           |  |  |  |  |
| IDP-Cluster                  |                              |                         |           |  |  |  |  |
| General Local Liberty        | SAML 1.1 SAML 2.0 ST         | CardSpace WS Federation | Brokering |  |  |  |  |
| Trusted Providers   Profiles |                              |                         |           |  |  |  |  |
| New-   Delete   Enable   D   | Disable 1 Item(s)            |                         |           |  |  |  |  |
| Name Enabled Meta            | adata Expiration Date Metada | ta Repository           |           |  |  |  |  |
| Identity Providers           |                              |                         |           |  |  |  |  |
| No items                     |                              |                         |           |  |  |  |  |
| Service Providers            |                              |                         |           |  |  |  |  |
| SURFconext                   | Not specified Not App        | licable                 |           |  |  |  |  |
|                              |                              |                         |           |  |  |  |  |

Update wederom de clusterconfiguratie zoals hierboven beschreven, of wacht daarmee tot de attributen geconfigureerd zijn (zie onder).

## 4.3. Voeg het token signing certificate van SURFconext toe

SURFnet gebruikt bij SURFconext zogenaamde self signed certificates voor het ondertekenen van de SAML 2.0 berichten. Self signed certificates bieden voldoende garantie omdat SURFconext geen publieke dienst is.

Ga naar 'Devices/Identity Servers/IDP-cluster'. Ga naar de tab 'SAML 2.0'. Klik op de zojuist aangemaakte SP (SURFconext genoemd in ons voorbeeld). Klik nu op de tab 'Metadata' en zoek het signing certificate. Zie de figuur hieronder.

| Access Manager                                                                                                    | Devices                                                                                                    | Policies                                                                                                    | Auditing | Security |  |  |  |
|----------------------------------------------------------------------------------------------------|----------------------------------------------------------------------------------------------------|----------------------------------------------------------------------------------------------------|----------|----------|--|--|--|
| Identity Servers   IDP-Cluster                                                                                                    |                                                                                                    |                                                                                                    |          |          |  |  |  |
| SURFconext                                                                                                    | SURFconext                                                                                                    |                                                                                                    |          |          |  |  |  |
| Configuration Metadata                                                                                                    |                                                                                                    |                                                                                                    |          |          |  |  |  |
| View   Edit   Certificates                                                                                                    |                                                                                                    |                                                                                                    |          |          |  |  |  |
| DisplayName                                                                                                    |                                                                                                    |                                                                                                    |          |          |  |  |  |
| lang = en<br>EngineBlock<br>(surfconext.nl)                                                                                                    |                                                                                                    |                                                                                                    |          |          |  |  |  |
| KeyDescriptor                                                                                                    |                                                                                                    |                                                                                                    |          |          |  |  |  |
| use = signing                                                                                                    |                                                                                                    |                                                                                                    |          |          |  |  |  |
| Keylnfo                                                                                                    |                                                                                                    |                                                                                                    |          |          |  |  |  |
| 🗆 X509Data                                                                                                    |                                                                                                    |                                                                                                    |          |          |  |  |  |
| X509Certifica                                                                                                    | ate                                                                                                    |                                                                                                    |          |          |  |  |  |
| BAYTAk5MMRAMI<br>VQQKDAXTVVJGK<br>FGVuZ2luZS5zc<br>MTglNlowfDELM<br>BlV0cmVjaHQXF<br>bmV4dDEdMBsG4<br>DQEBAQUAA4IBC<br>AnwvXlDpTu+t7<br>u9qs3h+p2BB01<br>EMioo+yllg5Ec<br>D56omvdp7VqT<br>B0LyUPaUYG/X4<br>AludDgQWBBS90<br>6nm40Y2NbgqhE<br>2qyYwLwesI0XL<br>mAqqPUdA82m7C<br>8qGTPSVT+SIG2<br>fz2CQg2r5o+AL<br>FfpC8ix31RRdj<br>3P2Tx32CqlWXC | ygyDVQQIDAdVdHJ1Y2hOMRAwDgY<br>ymVOIEIUvi4xEzARBgNVBASMC1N<br>iXJmY29uZXhOLm5sMB4XDTEXMDE<br>tAkGA1UEBhMCTkwxEDAOBgNVBAg<br>TATBgNVBAoMDFNVUkZuZXQQi5<br>1LUEAwwUZW5naW51LnN1cmZjD25<br>wAwggEKAoIBAQDMJ6v+f3ow53K<br>30b8/spHt1opyJvA1b6qBIPN7R<br>rXvwXA/ZYi0tqtxp04hcNrRj1TA<br>jbWJ4X33XVRqHriKAPDsNmDrdKU<br>tEQ3Yass8J5Rn+Ub6WmRBYeG+kz<br>iGF14fcmFQfz7I5jBCNHEPcLJbP<br>jQP8gtMM6nm4oYzNbgqhEDP1aDA<br>DP1aDAMBgNVHRMEBTADAQH/MAO<br>DP1aDAMBgNVHRMEBTADAQH/MAO<br>tChDUVM9cwOB7vqe1V2GNg0fevX<br>jkv9byrj1trbna17cJermsA8SC5<br>JRYd74GrHhHqv39vrdwtcimB+vT<br>jaVI01y33hJyU3gEHePDbothZE+<br>CYkxLaPI | DVQQHDAdVdHJ1Y2hOMRUwEwYD<br>VVLK2jb251eHQxHTAbBgNVBAMM<br>yNDEwMTg1NloXDTIXMDEyMZEW<br>MBIVOCmVjaHQXEDAOBgNVBACM<br>WLjETMBEGA1UECwwKUIVSRmNv<br>1eHQubmwyggEiMA0GCSqGSIb3<br>RSIXSi1+3XPKGVCVeYX3jDOFK<br>4TGTLqiuOzebYSYX/PtqCkScb<br>gLyCOS+KASTF+zzcCACjTBid5<br>i257JS02xhVIG51btmDaL50RC<br>FBvTyBput200/gvtJn9L+NwED<br>YbZKQNHZ/AgMBAAGjUDBOMBOG<br>fBgNVHSMEGDAWgBS9QqP8gtMM<br>GCSqGSIb3DQEBBQUAA4IBAQBH<br>X8A0pLL1NNv5TdJAruEg1LSV<br>i+D2RMffyyE8qyIcnTqvDogcR<br>w/pjLaOHI1xIZHquZzymWoN3Z<br>QqihoLt8YciehpJjOMpx2D66e<br>1pxi2WJq085H85LqJOtgn2WPI |          |          |  |  |  |
| □ KeyDescriptor<br>use = encryption<br>□ KeyInfo                                                                                                    |                                                                                                    |                                                                                                    |          |          |  |  |  |
| 🗆 X509Data                                                                                                    |                                                                                                    |                                                                                                    |          |          |  |  |  |
| □ X509Certifica<br>MIIDyzCCArOg4<br>BAYTAk5MMRAME<br>VQQKDAXTVVJGE<br>FGVUZ21UZ552C<br>MTg1N1owfDELM                                                                                                    | ate<br>\wIBAgIJAMzixtXMUH1NMAOGCSq<br>JgYDVQQIDAdVdHJ1Y2hOMRAwDgY<br>)mV0IEIuVi4XEZARBgNVBASMC1N<br>JXJmY29uZXhOLm5sMB4XDTEXMDE<br>MAKGA1UEBhMCTKwXEDAOBgNVBAg                                                                                                    | GSIb3DQEBBQUAMHwxCzAJBgNV<br>DVQQHDAdVdHJTY2hOMRUwEwYD<br>VUkZjb25TeHQxHTAbBgNVBAMM<br>yNDEwMTg1N1oXDTIXMDEyMZEW<br>MB1VOcmVjaHQxEDAOBgNVBACM                                                                                                    |          |          |  |  |  |
| OK Cancel                                                                                                    | Apply                                                                                                    |                                                                                                    |          |          |  |  |  |

Selecteer en kopieer het singing certificate (zoals in de figuur). Ga nu naar 'Security/Trusted Roots' en klik op 'import'. U krijgt dan het onderstaande scherm te zien (dat in ons voorbeeld reeds is ingevuld):

| Import                                                                                                    | ×                                                                                                    |
|----------------------------------------------------------------------------------------------------|----------------------------------------------------------------------------------------------------|
| Certificate name:                                                                                                    | SURFconext token signing                                                                                                    |
| Certificate dat                                                                                                    | a file (DER/PEM/PKCS7)                                                                                                    |
| Kies bestand                                                                                                    | geen bestand geselecteerd                                                                                                    |
| <ul> <li>Certificate dat</li> </ul>                                                                                                    | a text (PEM/Base64)                                                                                                    |
| BEGIN CE<br>MIIDyzCCArO<br>BAYTAk5MMF<br>VQQKDAxTVV<br>FGVuZ2luZS5<br>MTg1N10wfD<br>B1V0cmVjaH0<br>bmV4dDEdME<br>DQEBAQUAA4<br>AnwvXlDpTu<br>u9qs3h+p2BB | RTIFICATE<br>gAwlBAgIJAMzixtXMUH1NMA0GCSqGSIb3DQEBBQUAMHwxCzAJBgNV<br>lAwDgYDVQQIDAdVdHJIY2h0MRAwDgYDVQQHDAdVdHJIY2h0MRUwEwYI<br>/JGbmV0IEluVi4xEzARBgNVBAsMCINVUkZjb25leHQxHTAbBgNVBAMM<br>izdXJmY29uZXh0Lm5sMB4XDTExMDEyNDEwMTg1N1oXDTIxMDEyMzEw<br>ELMAKGA1UEBhMCTkwxEDA0BgNVBAgMB1V0cmVjaHQxEDA0BgNVBAcM<br>QxFTATBgNVBAoMDFNVUkZuZXQgQi5WLjETMBEGA1UECwwKU1VSRmNv<br>3sGA1UEAwwUZW5naW5lLnN1cmZjb25leHQubmwwggEiMA0GCSqGSIb3<br>HBDwAwggEKAoIBAQDMJ6v+f3owS3KR5IXSil+3XFwGvCVeYx3jD0FK<br>+t730b8/spHtlopyJVAlb6qBIPN7R4TGTLqiu0zebYsYx/PtqCk5cb<br>ioTXVwXA/ZYi0tqtxp04hcNrRj1TAgLyC0S+KASTF+zzccAcjTBid5 |
|                                                                                                    | OK Cancel                                                                                                    |

Geef het certificaat een beschrijvende naam (hier dus 'SURFconext token signing') en selecteer 'Certificate data text' en plak hierin het gekopieerde certificaat. Let op: U bent niet klaar, want in de regel boven het certificaat moet staan '-BEGIN CERTIFICATE--' en in de regel onder het certificaat (niet in beeld in de figuur) '--END CERTIFICATE---'. Hiermee creëren we een geldig PEM certificaat, zoals NetIQ Access Manager het graag ziet.

Klik op 'OK'. Als alles goed is gegaan ziet u het onderstaande scherm:

| Access Manager             | Devices                             | Policies                             | Auditing     |                  | Security        |  |  |
|----------------------------|-------------------------------------|--------------------------------------|--------------|------------------|-----------------|--|--|
| Certificates               | Certificates                        |                                      |              |                  |                 |  |  |
| Certificates Trusted Root  | s External Trusted Roots Co         | ommand Status                        |              |                  |                 |  |  |
| Import   Delete   A        | uto-Import From Server              |                                      |              |                  |                 |  |  |
| □ Name S                   | ubject                              |                                      |              | Starting Date    | Ending Date     |  |  |
| configCA C                 | =netiqam_tree, OU=Organizational CA | l III                                |              | 12 november 2012 | 4 februari 2036 |  |  |
| SURFconext_token_signing C | N=engine.surfconext.nl, OU=SURFcone | ext, O=SURFnet B.V., L=Utrecht, ST=U | trecht, C=NL | 24 januari 2011  | 23 januari 2021 |  |  |
|                            |                                     |                                      |              |                  |                 |  |  |

## 4.4. Communiceer de eigen IdP metadata URL aan SURFnet

Controleer of op de volgende URL inderdaad een geldige XML laat zien:

https://<servernaam>/nidp/saml2/metadata

Dit is metadata van de IdP en bevat alle informatie die nodig is om de IdP aan SURFconext toe te voegen.

Deze URL dient ook voor SURFnet benaderbaar te zijn.

Geef deze URL aan SURFnet door (mail naar support@surfconext.nl) en wacht op bericht waarin SURFnet aangeeft dat de metadata is geconfigureerd. U kunt intussen wel verder met de overige stappen, behalve de laatste controle.

#### 4.5. Maak een attributen set aan

Æ

Ga naar 'Devices/Identity Servers/IDP-cluster'. Ga naar de tab 'SAML 2.0'. Klik op de zojuist aangemaakte SP (SURFconext in ons voorbeeld). Klik onder de tab 'Configuration' op 'attributes' en kies bij het uitrolmenu 'attribute set' voor '<New Attribute Set>'. Zie hieronder in de figuur:

| Access Manager                  | Devices                           | Policies               | Auditing | Security |
|---------------------------------|-----------------------------------|------------------------|----------|----------|
| Identity Servers   IDP-Cluster  |                                   |                        |          |          |
| SURFconext                      |                                   |                        |          |          |
| Configuration Metadata          |                                   |                        |          |          |
| Trust   Attributes   Authenti   | ication Response   Intersite Tran | sfer Service   Options |          |          |
| Attribute set:<br>Send with aut | ied>                              | Available:             |          |          |

Vervolgens gaan we een nieuwe attribute set aanmaken. Zie de volgende figuur:

| Access Manager                       | Devices  | 1 |
|--------------------------------------|----------|---|
| Identity Servers   IDP-Cluster   SUR | RFconext |   |
| Create Attribute Set                 |          |   |
| Step 1 of 2: Name attribut           | e set    |   |
| Set Name                             |          |   |
| SURFconext                           | 1        |   |
| Select set to use as templa          | ite      |   |
| << Back Next >>                      | Cancel   |   |

Klik op 'Next' en vervolgens in het volgende scherm op 'New'. Voor SURFconext zijn conform de metadata de volgende attributen verplicht:

urn:mace:dir:attribute-def:mail urn:mace:dir:attribute-def:displayName urn:mace:dir:attribute-def:sn urn:mace:dir:attribute-def:givenName urn:mace:terena.org:attribute-def:schacHomeOrganization urn:mace:dir:attribute-def:uid

De betekenis van deze attributen is te vinden op de attributenschema pagina van SURFnet: https://wiki.surfnetlabs.nl/display/surfconextdev /Attributes+in+SURFconext

We zullen in deze handleiding alleen de eerste mapping maken.

In het scherm dat we nu te zien krijgen (zie hieronder) kiezen we de local attribute waarde. Let op dat voor de meeste attributen een naam die in LDAP voorkomt gekozen moet worden (aangegeven met 'LDAP Attribute:').

Vul voor 'remote attribute' de volledige urn in zoals gespecificeerd op de SURFnet attributenschema pagina.

| Add Attribute Ma                                        | pping                                        | ×      |
|---------------------------------------------------------|----------------------------------------------|--------|
| <ul> <li>Local attribute:</li> <li>Constant:</li> </ul> | Ldap Attribute:mail [LDAP Attribute Profile] | *      |
| Remote attribute:                                       | urn:mace:dir:attribute-def:mail (optional)   |        |
| Remote namespace:                                       | none                                         | \$     |
| Remote format:                                          | unspecified +                                |        |
|                                                         | ОК                                           | Cancel |

Klik op 'OK' en herhaal dit voor de overige attributen. Let erop dat u de attributen mapping zorgvuldig en correct kiest. Dus het locale attribuut bij 'urn:mace:dir:attribute-def:mail' moet voor iedereen daadwerkelijk wijzen naar een geldig e-mailadres. Verder merken we nog op dat voor schacHomeOrganization we een 'Constant' moeten kiezen met als waarde de domeinnaam van de IdP. In ons geval 'm-7.nl'.

Let er verder op dat bij een standaard installatie van eDirectory die wordt gebruikt als User Store meestal niet 'uid' wordt gebruikt als inlognaam maar 'cn'. Wij mappen dan ook het LDAP attribuut 'cn' op urn:mace:dir:attribute-def:uid.

In onze situatie krijgen we uiteindelijk het volgende te zien:

| Access Manager                         | Devices                    |         | Policies                       | Auditing                    |
|----------------------------------------|----------------------------|---------|--------------------------------|-----------------------------|
| Identity Servers    IDP-Cluster    SUI | RFconext 🕨                 |         |                                |                             |
| Create Attribute Set                   |                            |         |                                |                             |
| Step 2 of 2: Define attribu            | tes                        |         |                                |                             |
| New   Delete 6 Item(s)                 |                            |         |                                |                             |
| Local Attribute                        |                            | maps to | Remote Attribute               |                             |
| 📄 Ldap Attribute:mail [LDAP A          | Attribute Profile]         | <>      | urn:mace:dir:attribute-def:ma  | ail                         |
| Ldap Attribute:cn [LDAP Attribute:     | tribute Profile]           | <>      | urn:mace:dir:attribute-def:uid | d                           |
| Constant Value: m-7.nl                 |                            | <>      | urn:mace:terena.org:attribute  | e-def:schacHomeOrganization |
| Ldap Attribute:displayName             | e [LDAP Attribute Profile] | <>      | urn:mace:dir:attribute-def:dis | splayName                   |
| Ldap Attribute:sn [LDAP Attribute:sn ] | tribute Profile]           | <>      | urn:mace:dir:attribute-def:sn  |                             |
| Ldap Attribute:givenName               | [LDAP Attribute Profile]   | <>      | urn:mace:dir:attribute-def:giv | venName                     |
|                                        |                            |         |                                |                             |
|                                        |                            |         |                                |                             |
|                                        |                            |         |                                |                             |
|                                        |                            |         |                                |                             |

Als we nu op 'Next' klikken, kunnen we kiezen welke attributen uit de set we willen gebruiken voor deze SURFconext SP. Zie de figuur hieronder:

| Access Manager                 | Devices                            | Policies     |                                                                                                    | Auditing                                                                                                    | Security |
|--------------------------------|------------------------------------|--------------|----------------------------------------------------------------------------------------------------|----------------------------------------------------------------------------------------------------|----------|
| Identity Servers   IDP-Cluster |                                    |              |                                                                                                    |                                                                                                    |          |
| SURFconext                     |                                    |              |                                                                                                    |                                                                                                    |          |
| Configuration Metadata         |                                    |              |                                                                                                    |                                                                                                    |          |
| Trust   Attributes   Authent   | tication Response   Intersite Tran | sfer Service | Options                                                                                                    |                                                                                                    |          |
| Attribute set: SURFconext      | ÷                                  |              |                                                                                                    |                                                                                                    |          |
| Send with authentication:      |                                    |              | Available:                                                                                                    |                                                                                                    |          |
| Constant Value: m-7.nl         |                                    | <b>4 *</b>   | Ldap Attribute:cn [l<br>Ldap Attribute:disp<br>Ldap Attribute:give<br>Ldap Attribute:sn [l<br>Ldap Attribute:sn [l | LDAP Attribute Profile]<br>layName [LDAP Attribute Profile]<br>nName [LDAP Attribute Profile]<br>[LDAP Attribute Profile]<br>LDAP Attribute Profile] |          |

In bovenstaand voorbeeld moeten alle attributen links komen te staan (bij 'Send with authentication').

Uiteindelijk updaten we de clusterconfiguratie onder 'Devices/Identity Servers'. Vergeet deze stap niet!

#### 4.6. Compatibiliteitsproblemen met diensten

Er is bekend dat er compatibiliteitsproblemen zijn tussen NetlQ AM als IdP en SPs welke werken met Microsoft (.Net). Deze problemen worden veroorzaakt door het anders interpreteren van de SAML2.0 specificatie. Volgens Microsoft kan een URI alleen een absolutie URI (zie wikipedia vo or uitleg over URIs) zijn terwijl NetlQ AM ook gebruik maakt van URI verwijzingen (zoals ook mogelijk is volgens de SAML2.0 en XSD specificatie). Om deze problemen voor te zijn adviseren wij om het authenticatie contract van de NetlQ AM IdP aan te passen.

Het aanpassen van authenticatie contract voor het aanpassen van een URI-verwijzing naar een absolute URI kunnen de volgende stappen uitgevoerd worden:

Ga naar 'Devices/Identity Servers/IDP-cluster' en ga naar de tab 'Local' en klik onder 'Contracts' op 'new'.

| Access Manager            | Devices                             | Policies         | Auditing | Security  |
|---------------------------|-------------------------------------|------------------|----------|-----------|
| Identity Servers 🕨        |                                     |                  |          |           |
| IDP-Cluster               |                                     |                  |          | ?         |
| General Local Li          |                                     |                  |          |           |
| User Stores   Classes   N | ethods   Contracts   Defa           | ults             |          |           |
| New   Delete              |                                     |                  |          | 4 Item(s) |
| Name                      | URI                                 | Level            |          |           |
| Name/Password - Basi      | c basic/name/passw                  | ord/uri 0        |          |           |
| Name/Password - Form      | name/password/u                     | ri O             |          |           |
| Secure Name/Passwor       | r <u>d - Basic</u> secure/basic/nam | e/password/uri 0 |          |           |
| Secure Name/Passwor       | r <u>d - Form</u> secure/name/pass  | word/uri 0       |          |           |
|                           |                                     |                  |          |           |
|                           |                                     |                  |          |           |
|                           | S                                   |                  |          |           |
|                           |                                     |                  |          |           |
|                           |                                     |                  |          |           |
|                           |                                     |                  |          |           |
|                           |                                     |                  |          |           |
|                           |                                     |                  |          |           |
|                           |                                     |                  |          |           |
|                           |                                     |                  |          |           |
| OK Can                    | cel Apply                           |                  |          |           |

Vul de gegevens in als onderstaand plaatje:

| Identity Servers > 10P-Cluter >     Create Authentication Contract     Step 1 of 2: Configuration     Display name:     Name/Password - Form URI     URI:     name: password.uii     Password expiration servet:     Authentication Level:     Authentication Timeout:     Authentication Timeout:     Authentication Timeout:     Authentication Timeout:     Authentication Timeout:     Authentication Timeout:     Authentication Timeout:     Authentication Timeout:     Authentication Timeout:     Authentication Timeout:   Basisfiable by a contract of equal or higher level   Satisfiable by a contract of equal or higher level   Satisfiable by a contract of equal or higher level   Satisfiable by a contract of equal or higher level   Allowable Class     If you add more than one X509 method, only the first one will be used and it will authaticatly be moved to the top of the list.     Name/Password - Basic   Name/Password - Basic   Secure Name/Password - Basic   Secure Name/Password - Basic   Secure Name/Password - Basic   Secure Name/Password - Form                                                                                                    | Access Manager                                               | Devices                                  | Policies                                                | Auditing | Security |
|----------------------------------------------------------------------------------------------------|--------------------------------------------------------------|------------------------------------------|---------------------------------------------------------|----------|----------|
| Create Authentication Contract       ?         Step 1 of 2: Configuration       Display name:       Name/Password - Form URI         UR:       name:password.uri                                                                                                    | Identity Servers 🕨 IDP-Cluster 🕨                             |                                          |                                                         |          |          |
| Step 1 of 2: Configuration   Display name: Name/Password - Form URI   URI: name:password:ui   Password expiration servlet: Allow user interaction   Authentication Level: O   Authentication Timeout: 60   Minutes   Activity Realm(s):   Satisfiable by a contract of equal or higher level   Satisfiable by External Provider   Requested By   If you add more than one X509 method, only the first one will be used and it will automatically be moved to the top of the list.   Methods:   Name/Password - Form   Name/Password - Form                                                                                                    | <b>Create Authentication</b>                                 | Contract                                 |                                                         |          | ?        |
| Display name: Name/Password - Form URI   URI: name:password:uri   Password expiration servlet:                                                                                                    | Step 1 of 2: Configuration                                   | I                                        |                                                         |          |          |
| URI: name:password:uri Password expiration servlet: Allow user interaction Authentication Level: Authentication Timeout: GO Minutes Activity Realm(s): Satisfiable by a contract of equal or higher level Satisfiable by External Provider Requested By Do not specify Allowable Class If you add more than one X509 method, only the first one will be used and it will automatically be moved to the top of the list. Methods: Name/Password - Form Name/Password - Basic Secure Name/Password - Basic Secure Name/Password - Basic                                                                                                    | Display name:                                                | Name/Password - Form URI                 |                                                         |          |          |
| Password expiration servlet:<br>Authentication Level:<br>0<br>Authentication Timeout:<br>60<br>Authentication Timeout:<br>60<br>Authentication Timeout:<br>60<br>Authentication Timeout:<br>60<br>Authentication Timeout:<br>60<br>Authentication Timeout:<br>50<br>Satisfiable by a contract of equal or higher level<br>Satisfiable by External Provider<br>Requested By<br>Do not specify<br>Allowable Class<br>If you add more than one X509 method, only the first one will be used and it will<br>automatically be moved to the top of the list.<br>Methods:<br>Name/Password - Form<br>Name/Password - Basic<br>Secure Name/Password - Basic<br>Secure Name/Password - Form<br>Called the top of the list.<br>Name/Password - Form<br>Called the top of the list.<br>Name/Password - Form<br>Called the | URI:                                                         | name:password:uri                        |                                                         |          |          |
| Authentication Level: 0   Authentication Timeout: 60   Minutes   Activity Realm(s):   Satisfiable by a contract of equal or higher level   Satisfiable by External Provider   Requested By   Do not specify   Allowable Class   If you add more than one X509 method, only the first one will be used and it will automatically be moved to the top of the list.   Methods:   Name/Password - Form   Name/Password - Basic Secure Name/Password - Basic Secure Name/Password - Form                                                                                                    | Password expiration servlet:                                 |                                          |                                                         |          |          |
| Authentication Level: 0   Authentication Timeout: 60   Minutes   Activity Realm(s):   Satisfiable by a contract of equal or higher level   Satisfiable by External Provider   Requested By Do not specify   Allowable Class   If you add more than one X509 method, only the first one will be used and it will automatically be moved to the top of the list.    Methods:   Name/Password - Form   Name/Password - Basic    Secure Name/Password - Basic                                                                                                    |                                                              | Allow user interaction                   | 5                                                       |          |          |
| Authentication Timeout: 60   Minutes   Activity Realm(s):   Satisfiable by a contract of equal or higher level   Satisfiable by External Provider   Requested By Do not specify   Allowable Class   If you add more than one X509 method, only the first one will be used and it will automatically be moved to the top of the list.   Methods:   Name/Password - Form   Name/Password - Basic Secure Name/Password - Basic Secure Name/Password - Form                                                                                                    | Authentication Level:                                        | 0                                        |                                                         |          |          |
| Activity Realm(s):<br>Satisfiable by a contract of equal or higher level<br>Satisfiable by External Provider<br>Requested By Do not specify<br>Allowable Class<br>If you add more than one X509 method, only the first one will be used and it will<br>automatically be moved to the top of the list.<br>Methods: Available methods:<br>Name/Password - Form Name/Password - Basic<br>Secure Name/Password - Form                                                                                                    | Authentication Timeout:                                      | 60 Minutes                               |                                                         |          |          |
| Satisfiable by a contract of equal or higher level   Satisfiable by External Provider   Requested By   Do not specify   Allowable Class   If you add more than one X509 method, only the first one will be used and it will automatically be moved to the top of the list.    Methods:   Available methods:   Name/Password - Form  Image: Password - Form      Name/Password - Form                                                                                                    | Activity Realm(s):                                           |                                          |                                                         |          |          |
| Satisfiable by External Provider   Requested By   Allowable Class   If you add more than one X509 method, only the first one will be used and it will automatically be moved to the top of the list.   Methods:   Available methods:   Name/Password - Form   Image: Comparison of the list of the list of the list of the list of the list of the list.   Available methods:   Secure Name/Password - Basic   Secure Name/Password - Form                                                                                                    | Satisfiable by a contract                                    | of equal or higher level                 |                                                         |          |          |
| Requested By       Do not specify         Allowable Class       -         If you add more than one X509 method, only the first one will be used and it will automatically be moved to the top of the list.       -         Methods:       Available methods:         Name/Password - Form       Name/Password - Basic         Secure Name/Password - Form       Secure Name/Password - Form                                                                                                    | Satisfiable by External Pro                                  | ovider                                   |                                                         |          |          |
| Allowable Class If you add more than one X509 method, only the first one will be used and it will automatically be moved to the top of the list. Methods: Name/Password - Form Secure Name/Password - Basic Secure Name/Password - Form                                                                                                    | Requested By                                                 | Do not specify 🔹                         |                                                         |          |          |
| If you add more than one X509 method, only the first one will be used and it will<br>automatically be moved to the top of the list.<br>Methods:<br>Name/Password - Form<br>Name/Password - Basic<br>Secure Name/Password - Basic<br>Secure Name/Password - Form                                                                                                    | Allowable Class                                              |                                          |                                                         |          |          |
| Available methods:<br>Name/Password - Form                                                                                                    | If you add more than one X50<br>automatically be moved to th | 09 method, only the first one will       | be used and it will                                     |          |          |
| Name/Password - Form                                                                                                    | Methods:                                                     | Available metho                          | ods:                                                    |          |          |
|                                                                                                    | Name/Password - Form                                         | Name/Passv<br>Secure Name<br>Secure Name | vord - Basic<br>ø/Password - Basic<br>ø/Password - Form |          |          |
|                                                                                                    | 1                                                            |                                          |                                                         |          |          |
| << Back Next >> Cancel                                                                                                    | << Back Next >>                                              | Cancel                                   |                                                         |          |          |

Vergeet niet de Method 'Name/Password - Form' aan te klikken en vervolgens op de 🔄 te klikken.

Klik op 'Next'

Vul bij Text in: Name/Password - Form URI

Selecteer image: Form Auth Username Password

| Access     | Manager                 | Devices             | Policies | Auditing | Security |
|------------|-------------------------|---------------------|----------|----------|----------|
| Identity S | iervers 🕨 IDP-Cluster 🕨 |                     |          |          |          |
| Creat      | e Trusted Identity      | Provider            |          |          | ?        |
| Step 2     | 2 of 2: Enter authent   | ication card values |          |          |          |
| ID:        |                         |                     |          |          |          |
| Text:      | Name/Password - Fe      | orm URI             |          |          |          |
| Image:     | Form Auth Username      | e Password          | -        |          |          |
|            | Show Card               |                     |          |          |          |
|            | Passive Authentica      | ation Only          |          |          |          |
|            |                         |                     |          |          |          |
|            |                         |                     |          |          |          |
|            |                         |                     |          |          |          |
|            |                         |                     |          |          |          |
|            |                         |                     |          |          |          |
|            |                         |                     |          |          |          |
|            |                         |                     |          |          |          |
|            |                         |                     |          |          |          |
|            |                         |                     |          |          |          |
| <<         | Back Finish             | Cancel              |          |          |          |

#### Klik op 'Finish'

Stel nu deze nieuwe Authenticatie Contract in als de Default Authenticatie Contract.

#### Ga naar tab: 'Defaults'

Selecteer bij Authentication Contract de nieuwe 'Name/Password - Form URI' contract.

| Access Manager            | Devices                                                                       | Policies | Auditing | Security |  |  |  |
|---------------------------|-------------------------------------------------------------------------------|----------|----------|----------|--|--|--|
| Identity Servers 🕨        |                                                                               |          |          |          |  |  |  |
| IDP-Cluster               |                                                                               |          |          | ?        |  |  |  |
| General Local Li          | General Local Liberty SAML 1.1 SAML 2.0 STS CardSpace WS Federation Brokering |          |          |          |  |  |  |
| User Stores   Classes   M | ethods   Contracts   Defaults                                                 |          |          |          |  |  |  |
| Defaults                  |                                                                               |          |          |          |  |  |  |
| User Store:               | SingleBoxUserStore                                                            | ▼        |          |          |  |  |  |
| Authentication Contract:  | Name/Password - Form URI                                                      | ▼        |          |          |  |  |  |
|                           |                                                                               |          |          |          |  |  |  |
| Authentication Type       | Default Contract                                                              |          |          |          |  |  |  |
| Name Password:            | <none></none>                                                                 | •        |          |          |  |  |  |
| Secure Name Password:     | <none></none>                                                                 | ▼        |          |          |  |  |  |
| X509:                     | <none></none>                                                                 | ▼        |          |          |  |  |  |
| Smart Card:               | <none></none>                                                                 | ▼        |          |          |  |  |  |
| Smart Card PKI:           | <none></none>                                                                 | ▼        |          |          |  |  |  |
| Token:                    | <none></none>                                                                 | ▼        |          |          |  |  |  |
|                           |                                                                               |          |          |          |  |  |  |
|                           |                                                                               |          |          |          |  |  |  |
|                           |                                                                               |          |          |          |  |  |  |
|                           |                                                                               |          |          |          |  |  |  |
| OK Cano                   | cel Apply                                                                     |          |          |          |  |  |  |

Klik op 'OK'

Uiteindelijk updaten we de clusterconfiguratie onder 'Devices/Identity Servers'. Vergeet deze stap niet!

#### 4.7. Controle van de configuratie

Nadat u van SURFnet bevestiging heeft ontvangen dat uw metadata is toegevoegd, kunt u uw nieuwe IdP gaan testen op een test SP. Hiervoor heeft SURFnet de volgende URLs beschikbaar:

https://engine.surfconext.nl/authentication/sp/debug

U heeft een test-koppeling zolang u de bijlage bij het SURFnet contract voor SURFconext nog niet ondertekend terug gestuurd heeft naar SURFnet. Daarna heeft u automatisch een productiekoppeling.

## 5. NetIQ Access Manager als SP

Om als SP te kunnen koppelen hebben we een applicatie nodig die we gaan aanbieden op SURFconext. Deze applicatie moet vanaf NetlQ Access Manager via een URL bereikbaar zijn. In ons voorbeeld heeft de applicatie de URL http://namsp/ en is bereikbaar op (private) IP-adres 192.168.168.5.

Let op dat de hier vermelde instructies zeer specifiek zijn voor een bepaalde (test)situatie. U zult dus zelf moeten nagaan waar uw situatie afwijkt. We raden u aan een expert in te schakelen als u denkt zelf onvoldoende ervaring te hebben.

## 5.1. SURFconext als IdP toevoegen

We gaan nu SURFconext als IdP toevoegen. Ga naar 'Devices/Identity Servers/IDP-cluster'. Ga naar de tab 'SAML 2.0'. Klik nu op 'New' en kies voor 'Identity Provider'. Zie de figuur hieronder:

| Access Manager               | Devices           | Policies            |               | Auditing  |
|------------------------------|-------------------|---------------------|---------------|-----------|
| Identity Servers             |                   |                     |               |           |
| IDP-Cluster                  |                   |                     |               |           |
| General Local Libert         | y SAML 1.1 SAML   | 2.0 STS CardSpace   | WS Federation | Brokering |
| Trusted Providers   Profiles | ;                 |                     |               |           |
| New-   Delete   Enable       | Disable 1 Item(s) |                     |               |           |
| New                          | 🗙 piration Date   | Metadata Repository |               |           |
| Identity Provider            |                   |                     |               |           |
| Service Provider             |                   |                     |               |           |
| 0                            | mber 2012         | Not Applicable      |               |           |
|                              |                   |                     |               |           |
|                              |                   |                     |               |           |

Vervolgens vullen we een naam en de volgende metadata URL in:

https://metadata.surfconext.nl/idp-metadata.xml

| Access Manager                  | Devices                          | Policies    |  |  |  |  |  |  |
|---------------------------------|----------------------------------|-------------|--|--|--|--|--|--|
| Identity Servers    IDP-Cluster | Identity Servers 🕨 IDP-Cluster 🕨 |             |  |  |  |  |  |  |
| Create Trusted Identity         | y Provider                       |             |  |  |  |  |  |  |
| Step 1 of 3: Specify name       | and metadata                     |             |  |  |  |  |  |  |
| Source: Metadata URL            | <b>*</b>                         |             |  |  |  |  |  |  |
| Name: * SURfconext              |                                  |             |  |  |  |  |  |  |
| URL: * https://metadata         | .surfconext.nl/idp-m             | etadata.xml |  |  |  |  |  |  |

Klik nu op 'Next'. U krijgt het volgende te zien als alles is goed gegaan:

| Access Manager            |           | Devices                   | Policies          |                  | Auditing               |
|---------------------------|-----------|---------------------------|-------------------|------------------|------------------------|
| Identity Servers   IDP-CI | uster 🕨   |                           |                   |                  |                        |
| Create Trusted            | Identity  | Provider                  |                   |                  |                        |
| Step 2 of 3: Confi        | rm certif | icates                    |                   |                  |                        |
| Signing Certificate       | 9         |                           |                   |                  |                        |
| Subject:                  | CN=eng    | ine.surfconext.nl, OU=    | SURFconext, O=SUR | Fnet B.V., L=Utr | echt, ST=Utrecht, C=NL |
| Validity:                 | 24 janua  | ari 2011 - 23 januari 202 | 1                 |                  |                        |
| Issuer DN:                | CN=eng    | ine.surfconext.nl, OU=    | SURFconext, O=SUR | Fnet B.V., L=Utr | echt, ST=Utrecht, C=NL |
| Algorithm:                | SHA1wit   | thRSA                     |                   |                  |                        |
| Serial Number:            | cce2c6d   | 15cc507d4d                |                   |                  |                        |
|                           |           |                           |                   |                  |                        |
|                           |           |                           |                   |                  |                        |

Klik nu op 'Next'. Nu gaan we een inlog 'card' aanmaken. In het volgende scherm vullen we bij ID 'SURFconext' in en kiezen we een afbeelding bij 'Image'. Er zijn er een aantal standaard aanwezig en we kunnen er ook zelf één uploaden. We voegen geen 'Authentication contracts' aan 'Satisfies contract' toe vanuit de 'Available contracts'.

| Access A    | Aanager               | Devices             | Policies  | Auditing                          | Security |        |
|-------------|-----------------------|---------------------|-----------|-----------------------------------|----------|--------|
| Identity Se | rvers 🕨 IDP-Cluster 🕨 |                     |           |                                   |          |        |
| Create      | e Trusted Identity    | Provider            |           |                                   |          |        |
| Step 3      | of 3: Enter authent   | ication card values |           |                                   |          |        |
| ID:         | SURFconext            |                     |           |                                   |          |        |
| Text:       | SURFconext            |                     |           |                                   |          | SURF   |
| Image:      | SURFconext            |                     | \$        |                                   |          | CONEXT |
|             | Show Card             |                     |           |                                   |          |        |
|             | Passive Authentical   | tion Only           |           |                                   |          |        |
|             | -Authentication co    | ntracts             |           |                                   |          |        |
|             | Satisfies contract:   |                     | Available | e contracts:                      |          |        |
|             |                       |                     | Secure N  | lame/Password - Basic             |          |        |
|             |                       |                     | Name/P    | assword – Form<br>assword – Basic |          |        |
|             |                       |                     | Secure N  | lame/Password - Form              |          |        |
|             |                       | <b>n V</b>          |           |                                   |          |        |

Nu klikken we op 'Finish'.

Klik nu op SURFconext onder Identity Provider in het IDP overzichtsscherm ('Devices/Identity Servers/IDP-cluster'). Klik op de tab 'Authentication Card' en kies vervolgens 'Authentication Request'. Selecteer hier onder 'Name Identifier Format' voor 'Transient'.

| Access Manager                   | Devices               | Policies |
|----------------------------------|-----------------------|----------|
| Identity Servers 🌓 IDP-Cluster 🌗 |                       |          |
| SURfconext                       |                       |          |
| Configuration Metadata           | Authentication Card   |          |
| Display   Authentication Requ    | Jest                  |          |
| Name Identifier Format           |                       |          |
| OPersistent                      |                       |          |
| After authentication             |                       |          |
| During authentication            |                       |          |
| <ul> <li>Transient</li> </ul>    |                       |          |
| OUnspecified                     |                       |          |
| Requested By Do not spe          | cify \$               |          |
| Options                          |                       |          |
| Response protocol binding:       | Let IDP Decide \$     |          |
| Allowable IDP proxy indirecti    | ons: Let IDP Decide 💠 |          |
| Force authentication at log      | dentity Provider      |          |
| Use automatic introduction       | on                    |          |
|                                  |                       |          |

Ga nu terug naar de tab 'Configuration' en selecteer 'Attributes'. Kies de SURFconext attribute set die eerder is aangemaakt bij het toevoegen van NetlQ Access Manager als IdP hierboven. En kies daarna alle attributen om ze als beschikbaar toe te voegen (zie hierboven).

Ga nu naar 'User Identification' en zorg dat daar 'Attribute matching' **niet** is aangeklikt. Dit zorgt ervoor dat de federatief geauthenticeerde gebruiker niet tegen de lokale directory gematched zal worden.

## 5.2. Een reverse proxy toevoegen

Ga naar 'Devices/Access Gateways/AG-Cluster/NAM-RP'. Dan komen we op het volgende scherm:

| Access Manager       | Devices                    | Policies                   | Auditing                            | Security              |                |
|----------------------|----------------------------|----------------------------|-------------------------------------|-----------------------|----------------|
| Servers 🕨 Configur   | ation 🕨                    |                            |                                     |                       |                |
| Reverse Proxy: AC    | -Cluster - NAM-RP          |                            |                                     |                       |                |
|                      |                            |                            |                                     |                       |                |
| Cluster Member:      | 192.168.168.12 -           | ]                          | Acc                                 | ess Gateway           |                |
| Listening Address(e  | es): 🗹 192.168.168.12      |                            | browser                             | web server            |                |
| TCP Listen Options   |                            |                            |                                     |                       |                |
|                      |                            | ]                          | rpr                                 |                       |                |
| 🧹 Enable SSL with E  | mbedded Service Provider   |                            |                                     |                       |                |
| Enable SSL between   | en Browser and Access Gate | eway                       |                                     |                       |                |
| Sedirect Re          | quests from Non-Secure Por | t to Secure Port           | Listening Address<br>Listening Port | s(es)                 |                |
| Server Certifica     | te: NAM-RP-Certificate     |                            | -                                   |                       |                |
|                      | Auto-generate Key          |                            |                                     |                       |                |
|                      |                            |                            |                                     |                       |                |
| Non-Secure Port: * 8 | (Redirected to Secure P    | ort)                       |                                     |                       |                |
| Secure Port: *       | (Used for Trusted IDS Er   | cryption, HTTPS Listening) |                                     |                       |                |
|                      |                            |                            |                                     |                       |                |
| Proxy Service List   | t                          |                            |                                     |                       |                |
| New   Delete         | Rename Enable              | Disable                    |                                     | Web Common Addresses  | UTHI Developer |
| Name                 | Enabled Multi-Homing       | Published DNS Name         |                                     | Web Server Addresses  | default        |
|                      | Dath Parad                 | neuqam                     | (1) path(c) =                       | 102 169 169 12 : 8443 | default        |
| namportal            | Paun-based     Path Raced  | neuqam                     | / (1) path(s) =                     | 172.100.100.12:0443   | default        |
| sslvpn               | ✓ Paul-based               | neuqam                     | / (1) pacit(s) +                    | 127.0.0.1 : 3443      | derautt        |

Klik op 'New' en vul de gegevens in zoals hieronder:

| New Proxy Service                              | ×                       |
|------------------------------------------------|-------------------------|
| Proxy Service Name:                            | Test-SP                 |
| Multi-Homing Type:                             | Path-Based \$           |
| Published DNS Name:                            | netiqam                 |
| Path:                                          | /namsp                  |
| Web Server IP Address:                         | 192.168.168.5           |
| Host Header:                                   | Web Server Host Name \$ |
| Web Server Host Name:<br>(Alternate Host Name) | namsp                   |
|                                                | OK Cancel               |

Geef de reverse proxy een naam (hier 'Test-SP'). Deze naam is alleen maar een beschrijving in de configuratie. Hier kiezen we voor een 'Path-Based' reverse proxy. Dat betekent dat de dienst onder dezelfde hostnaam als de NetIQ Access Manager beschikbaar is op internet. Als dat anders moet, dan kunt u hier ook voor 'Domain Based' kiezen.

De 'Published DNS Name' is hier de hostnaam van de NetlQ Access Manager en al voor ons ingevuld en kan niet aangepast worden.

Het 'Web Server IP Address' is het IP-adres waarop de NetIQ Access Manager reverse proxy de dienst die we gaan beschikbaar stellen kan bereiken.

Het 'Path' veld is in dit geval het pad in de URL waaronder de dienst beschikbaar wordt gemaakt, In ons geval wordt de URL daarmee https://neti gam/namsp.

De 'Host Header' wordt gebruikt om onderscheid te kunnen maken voor de achterliggende website (bijvoorbeeld 'vhost' in de Apache webserver). We kunnen hier kiezen voor het doorsturen van de hostnaam van de NetlQ Access Manager ('Forward Received Hostname') of voor het doorsturen van een zelf gekozen naam ('Web Server Host Name'). Dat doen we hier en de naam die we hier kiezen is 'namsp'.

Klik op 'OK'.

Aan de configuratie in het overzichtsscherm is nu de volgende regel toegevoegd:

| 2 | • Test-SP | V | Path-Based | netiqam | / (1) path(s) 🔻 | <u>192.168.168.5 : 80</u> | <u>default</u> |
|---|-----------|---|------------|---------|-----------------|---------------------------|----------------|
|   |           |   |            |         |                 |                           |                |

Indien u nu in hier op Test-SP klikt kunt u nog specifieke instellingen aanbrengen. Het is afhankelijk van de dienst welke nodig zijn.

Klik nu in het overzichtsscherm op 'NAM-Service' (de overkoepelende configuratie voor de nieuwe reverse proxy). Ga nu naar de tab 'Protected Resources'. Dan komen we in het volgende scherm:

| Servers Co<br>Protected Re<br>Proxy Service<br>Note: Wild<br>Web Server Resou | nfiguration<br>sources: AG-CI<br>Web Servers ( H<br>card URL paths (/*)<br>urces being made Pi | Reverse Proxy<br>uster - NAM-R<br>HTML Rewriting<br>for resources usin | P - NAM-Service  Protected Resources Logging g form fill policy are performance int | ensive. To improve the pe   | rformance, replace any hig  |
|-------------------------------------------------------------------------------|------------------------------------------------------------------------------------------------|------------------------------------------------------------------------|-------------------------------------------------------------------------------------|-----------------------------|-----------------------------|
| Protected Re<br>Proxy Service<br>Note: Wild<br>Web Server Resou               | Web Servers H<br>Card URL paths (/*)                                                           | uster - NAM-R                                                          | P - NAM-Service Protected Resources Logging g form fill policy are performance int  | ensive. To improve the pe   | rformance, replace any hi   |
| Proxy Service                                                                 | Web Servers H<br>card URL paths (/*)                                                           | TML Rewriting                                                          | Protected Resources Logging g form fill policy are performance int                  | ensive. To improve the pe   | rformance, replace any hi   |
| Note: Wild                                                                    | card URL paths (/*)                                                                            | for resources usin                                                     | g form fill policy are performance int                                              | ensive. To improve the pe   | rformance, replace any hig  |
| Web Server Resou                                                              | rces being made P                                                                              |                                                                        |                                                                                     |                             |                             |
|                                                                               |                                                                                                | ublic or being Prot                                                    | ected by an Authentication Procedur                                                 | e and/or Authorization Pol  | icies.                      |
| Select the Policy                                                             | View to see which                                                                              | Protected Resourc                                                      | es are using each Policy. Click the "U                                              | sed By" link (on the Policy | View) to assign a Policy to |
| Resource View                                                                 | \$                                                                                             |                                                                        |                                                                                     | ,                           | ,,,                         |
| Protected R                                                                   | esource List                                                                                   |                                                                        |                                                                                     |                             |                             |
| New   Dele                                                                    | ete   Enable                                                                                   | Disable                                                                |                                                                                     |                             |                             |
| Name                                                                          | Enabled                                                                                        | URL Paths                                                              | Authentication Procedure                                                            | Authorization               | Identity Injection          |
| nesp                                                                          | $\checkmark$                                                                                   | 1 Paths 🔻                                                              | [None]                                                                              | [None]                      | [None]                      |
| nidp                                                                          | $\checkmark$                                                                                   | 1 Paths 🔻                                                              | [None]                                                                              | [None]                      | [None]                      |
| portal                                                                        | $\checkmark$                                                                                   | 2 Paths 🔻                                                              | Any Contract                                                                        | [None]                      | basic_auth, (2)             |
| portal_publi                                                                  | <u> </u>                                                                                       | 1 Paths 🔻                                                              | [None]                                                                              | [None]                      | [None]                      |
| sslvpn                                                                        | $\checkmark$                                                                                   | 1 Paths 🔻                                                              | Any Contract                                                                        | [None]                      | SSLVPN_Default              |
| sslvpn_publi                                                                  | · · · · · ·                                                                                    | 1 Paths 🔻                                                              | [None]                                                                              | [None]                      | [None]                      |

Klik in dit scherm op 'New'. En vul een naam in en klik op 'OK'.

| 1 | New   |         |    | ×      |
|---|-------|---------|----|--------|
|   | Name: | Test-SP |    |        |
|   |       |         | ОК | Cancel |

In het volgende scherm vullen we een beschrijving in en een URL. dat moet hetzelfde zijn als we eerder hebben ingevuld, namelijk namsp. Hiermee gaan we authenticatie afdwingen voor alles wat zich achter dit pad bevindt.

| Access Manager                                                                                                    | Devices                          | Policies                                  | Auditing                    |  |
|----------------------------------------------------------------------------------------------------|----------------------------------|-------------------------------------------|-----------------------------|--|
| Servers ▶ Configuration ▶ Reverse Proxy ▶ Protected Resources ▶<br>Overview: AG-Cluster - NAM-RP - NAM-Service - Test-SP |                                  |                                           |                             |  |
| Overview Authorization                                                                                                   | Identity Injection Form Fill     |                                           |                             |  |
| Protected Resource:                                                                                                    | Test-SP                          |                                           |                             |  |
| Description:                                                                                                    | beveiliging van Test-SP          |                                           |                             |  |
| Authentication Procedure:                                                                                                | [None]                           | \$                                        |                             |  |
|                                                                                                    |                                  |                                           | Access Gateway              |  |
| New Delete                                                                                                    |                                  | Browser                                   | Web Server                  |  |
| URL Path                                                                                                    |                                  | Request                                   | Response                    |  |
| Server(s) must be updated be                                                                                             | efore changes made on this panel | will be used. See <u>Configuration</u> Pa | nel for summary of changes. |  |
| OK Cancel                                                                                                    |                                  |                                           |                             |  |

Nu gaan we naar de tab 'Identity injection' en we vinken 'basic\_auth' aan en klikken op 'Enable'. Dit geldt alleen als de achterliggende applicatie basic authentication aan kan.

| Access Manager                 | Devices                                                                                                    | Policies |  |
|--------------------------------|----------------------------------------------------------------------------------------------------|----------|--|
| Servers Configuration          | Servers  Configuration  Reverse Proxy  Protected Resources  dentity Injection: AG-Cluster - NAM-RP - NAM-Service - Test-SP |          |  |
| Overview Authorization         | Identity Injection Form Fill                                                                                               | 1        |  |
| Identity Injection Policies en | abled for this Resource definition.                                                                                        |          |  |
| Identity Injection Po          | Identity Injection Policy List                                                                                             |          |  |
| Manage Policies   Enable       | Disable                                                                                                    |          |  |
| Name Enabled                   | Policy Container Description                                                                                               |          |  |
| ✓ basic_auth En                | able_ter_Container                                                                                                    |          |  |
| fillRole                       | Master_Container                                                                                                    |          |  |
| SSLVPN_Default                 | Master_Container                                                                                                    |          |  |
|                                |                                                                                                    |          |  |

Klik op de link 'basic\_auth'. Dan verschijnt het volgende scherm:

| Policies 🕨                                                                                             |           |
|----------------------------------------------------------------------------------------------------|-----------|
| Edit Policy: basic_auth                                                                                | ?         |
| Type: Access Gateway: Identity Injection                                                               |           |
| Description:                                                                                           |           |
|                                                                                                    |           |
| Rule List                                                                                              |           |
| New   Delete   Copy   Enable   Disable                                                                 | 1 item(s) |
| Rule Priority Enabled Action     Description                                                           |           |
| 1 1 Inject into Authentication Header                                                                  |           |
|                                                                                                    |           |
| Changes made on this panel must be applied from the Policies Panel.                                    |           |
| Changes made on this panel must be applied from the <u>Policies</u> Panel.           OK         Cancel |           |
| Changes made on this panel must be applied from the <u>Policies</u> Panel.           OK         Cancel |           |
| Changes made on this panel must be applied from the <u>Policies</u> Panel.           OK         Cancel |           |

We klikken nu op '1' onder 'Rule' en gaan daarmee de injection aanpassen.

We passen de configuratie aan zodat het LDAP attribuut 'cn' op de authentication header user name wordt afgebeeld. We hebben eerder namelijk in de attribute mapping (zie NetIQ Access Manager als IdP) aangegeven dat 'cn' voor SURFconext de gebruikersnaam (uid) is. We gebruiken hier een dummy password.

| Edit Rule: basic_auth - Rule 1                                                                           |   |  |  |  |
|----------------------------------------------------------------------------------------------------|---|--|--|--|
| Type: Access Gateway: Identity Injection                                                                 |   |  |  |  |
| Description:                                                                                             |   |  |  |  |
| Priority: 1 ‡                                                                                            | _ |  |  |  |
| Actions                                                                                                  |   |  |  |  |
| New 🔻                                                                                                    |   |  |  |  |
| Do Inject into Authentication Header<br>User Name: LDAP Attribute ▼ : cn ▼ Refresh Data Every: Session ▼ |   |  |  |  |
| Password: String Constant  FooPass                                                                       |   |  |  |  |
| Multi-Value Separator: , 🔻                                                                               |   |  |  |  |
| DN Format: LDAP (ex, cn=jsmith,ou=Sales,o=Novell) -                                                      |   |  |  |  |
|                                                                                                    |   |  |  |  |
| Changes made on this panel must be applied from the Policies Panel.                                      |   |  |  |  |
| OK Cancel                                                                                                |   |  |  |  |

Klik op 'OK', sluit alle schermen door op 'OK' of 'Close' knoppen te klikken (sluit nooit een scherm vanuit de browser). Update nu de configuratie.

## 5.3. Controle

Ga nu als gebruiker naar de URL die hoort bij de reverse proxy voor de dienst. In ons geval https://netiqam/namsp. We hebben hier de volgende PHP pagina achter gezet:

| oho</th <th></th> |  |
|-------------------|--|
|                   |  |
| phpinfo();        |  |
|                   |  |
| ?>                |  |
|                   |  |
|                   |  |

De output ziet er dan als volgt uit:

| _SERVER["REMOTE_PORT"]       | 43160      |
|------------------------------|------------|
| _SERVER["GATEWAY_INTERFACE"] | CGI/1.1    |
| _SERVER["SERVER_PROTOCOL"]   | HTTP/1.1   |
| _SERVER["REQUEST_METHOD"]    | GET        |
| _SERVER["QUERY_STRING"]      | no value   |
| _SERVER["REQUEST_URI"]       | /          |
| _SERVER["SCRIPT_NAME"]       | /index.php |
| _SERVER["PHP_SELF"]          | /index.php |
| _SERVER["PHP_AUTH_USER"]     | joe        |
| _SERVER["PHP_AUTH_PW"]       | FooPass    |
| _SERVER["REQUEST_TIME"]      | 1356103099 |

Hierin zijn de geauthenticereerde gebruiker en het door ons aangebrachte dummy wachtwoord te herkennen in de PHP server variabelen: PHP\_AUTH\_USER en PHP\_AUTH\_PW.